### МИНИ-ИНСТРУКЦИЯ ПО МОНИТОРИНГУ ОТЧЕТНОСТИ ПО АКТИВНОСТИ СТУДЕНТОВ В СЭПУК

### Отчетность №1

**Меню УЧАСТНИКИ – мониторинг входа студентов на дисциплину** В левом меню входим на УЧАСТНИКИ

| Информационные<br>технологии в<br>обучении                                                                                                    | Система<br>электронной<br>поддержки<br>учебных курсов                                                                                                    |                            |  |  |  |  |
|----------------------------------------------------------------------------------------------------|----------------------------------------------------------------------------------------------------|----------------------------|--|--|--|--|
| <ul> <li>Участники</li> <li>Оценки</li> <li>Оценки</li> </ul>                                                                                                    | Информации<br>в начало / Мои курсы / Инфо                                                                                                    |                            |  |  |  |  |
| консультации<br>Для выбора группы выбир                                                                                                    | раем глобальную группу в фильтре                                                                                                    |                            |  |  |  |  |
| УЧАСТНИКИ<br>Фильтры не применены<br>Введите слово для поиска или выбери<br>Роль: Менеджер сообщений<br>Группа: Нет групп<br>Группа: Глобальная группа Виртуальна                                                                          | ите фил <b>у</b>                                                                                                    | Запись пользователя<br>О Я |  |  |  |  |
| Группа: Глобальная группа Виртуальна<br>Группа: Глобальная группа Виртуальна<br>Группа: Глобальная группа Виртуальна<br>Статус: Активно<br>Статус: Не активно<br>Способы зачисления на курс: Зачисле<br>Способы зачисления на курс: Синхро | Группа: Глобальная группа Виртуальная 2<br>Группа: Глобальная группа Виртуальные ласточки<br>Группа: Глобальная группа Виртуальные утки<br>Статус: Активно<br>Статус: Не активно<br>Способы зачисления на курс: Зачисление вручную<br>Способы зачисления на курс: Синхронизация с глобальной группой (19/20 уч.год 2018/ИРТ-з - Студент) |                            |  |  |  |  |
| Шасточкин Василий                                                                                                    | р111103@temp.ru Студент Глобальная группа<br>Виртуальные ласточки 🖋                                                                                                    | Никогда                    |  |  |  |  |

Данные можно отфильтровать через интерактивную шапку таблицы – отсортировать в порядке убывания/возрастания данные по ФИО или ПОСЛЕДНИЙ ДОСТУП К КУРСУ

| выбрать | Имя        | / Фамилия                    | Адрес электронной почты       | Роли    | Группы                                      | <u>Последний</u><br>д <u>оступ к курсу</u> | Состояние  |
|---------|------------|------------------------------|-------------------------------|---------|---------------------------------------------|--------------------------------------------|------------|
| -       | -          |                              | -                             | -       | -                                           | -                                          | -          |
|         | 8          | WУткиночный Василий          | p111113@temp.ru               | Студент | Глобальная группа<br>Виртуальные утки 🖋     | Никогда                                    | Активно    |
|         | 8          | WЛасточкин Василий           | p111103@temp.ru               | Студент | Глобальная группа<br>Виртуальные ласточки 🖋 | Никогда                                    | Активно    |
|         |            | Тритейный Владиллир          | gffgjkhkhkhkhkjhjkh@yandex.ru | Студент | Глобальная группа<br>Виртуальная 2 🖋        | 273 дн. 21 час.                            | Активно    |
|         | ()<br>Конс | Непугай∧о Денис<br>антинович | stoo8@bsaa.edu.ru             | Студент | Глобальная группа<br>Виртуальная 1 🖋        | 138 дн. 2 час.                             | Активно (  |
|         | 8          | WЛасточ Иван                 | p111102@temp.ru               | Студент | Глобальная группа<br>Виртуальные ласточки 🖋 | Никогда                                    | Активно () |
|         | 8          | WУткиноч Иван                | p111112@temp.ru               | Студент | Глобальная группа<br>Виртуальные утки 🖋     | Никогда                                    | Активно    |
|         | Петр       | Хороший Иван<br>ович         | stoo7@bsaa.edu.ru             | Студент | Глобальная группа<br>Виртуальная 1 🖋        | 2 дн.                                      | Активно (  |
|         | 1          | Царь Игорь Игоревич          | stoo5@bsaa.edu.ru             | Студент | Глобальная группа<br>Виртуальная 1 🖋        | 116 дн. 21 час.                            | Активно (  |

#### Отчетность №2.

Входим через «шестеренку» в меню выбираем БОЛЬШЕ...

#### ۰ 🗘 ые технологии в обучении 🏟 Редактировать настройки ные технологии в обучении 🖋 Режим редактирования 🔅 Завершение курса **т** Фильтры Настройка журнала оценок Ваши 📰 Показатели 🕼 Резервное копирование Файлы курса (устаревшее хранилище) Вольше...

## Далее – ОТЧЕТЫ, ЖУРНАЛ СОБЫТИЙ

Отчет ЖУРНАЛ СОБЫТИЙ – настраиваемый ресурс, позволяющий получить данные по курсу или по конкретному элементу

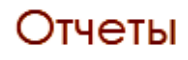

Журнал событий События в реальном времени Отчет о деятельности Участие в курсе Завершение элементов курса

#### Необходимо выстроить настройки

| Выберите события, которые хотите увидеть: |               |     |            |                       |   |               |    |              |    |  |
|-------------------------------------------|---------------|-----|------------|-----------------------|---|---------------|----|--------------|----|--|
| Информационные технологии в обучении 🗢    |               |     | Все группы | ;                     | • | Все участники |    |              | \$ |  |
| Все дни                                   | \$            | Bce | е дейст    | гвия                  |   |               | \$ | Все действия | \$ |  |
| Все источники 🕈                           | Все события 🕈 | 0   | Полу       | чить события журналов |   |               |    |              |    |  |

Необходимо указать - смотрите фото

#### Выберите события, которые хотите увидеть:

| Информационные технологии в обучении 🗢 |               |     |        | Глобальная группа Виртуальная 2 | ¢ | Все участ | ники         | \$ |
|----------------------------------------|---------------|-----|--------|---------------------------------|---|-----------|--------------|----|
| Сегодня, 18 Март :                     | 2020 🗢        | Bce | э дөйс | вия                             |   | \$        | Все действия | \$ |
| Все источники 🕈                        | Все события 🗢 | 0   | Полу   | чить события журналов           |   |           |              |    |

Если надо по конкретному элементу – в фильтре ВСЕ ДЕЙСТВИЯ выбрать его

# Выберите события, которые хотите увидеть:

| Информационные  | е технологии в об | 5учении 🗢 Глобальная группа Виртуальные ласточки 🗢 Все участн                                                    |                                                                                                    |                       | ники | \$ |  |
|-----------------|-------------------|----------------------------------------------------------------------------------------------------|----------------------------------------------------------------------------------------------------|-----------------------|------|----|--|
| Все дни         | ¢                 | Все дейст                                                                                                    | Все действия                                                                                                    |                       |      | ¢  |  |
| Все источники 🕈 | Все события ♦     | Все дейс<br>ОНЛАЙН-<br>ОНЛАЙН<br>все по<br>Блок БУШ<br>Контро<br>Ik html<br>Мини-и<br>ИНСТРЗ<br>личное<br>Интеро | твия<br>КОНСУЛЬТАЦИИ<br>семинар по курсу<br>комнатам!<br>КАРА<br>льный тест по курсу ИНФОРМАЦИОННЫЕ ТЕХН<br>нструкция по ЛИЧНОМУ КАБИНЕТУ<br>/КЦИЯ - ЛИЧНЫЙ КАБИНЕТ студента БелГАУ им<br>меню<br>ктивная лекция по курсу ИНФОРМАЦИОННЫЕ<br>изгранае ценала по курсу ИНФОРМАЦИОННЫЕ | ологи<br>. в<br>техно |      |    |  |

# После построения данных кликнуть на ПОЛУЧИТЬ СОБЫТИЯ ЖУРНАЛА. Ланные можно скачать:

| да. |              |                   |                                    |          |         |      |
|-----|--------------|-------------------|------------------------------------|----------|---------|------|
|     | 18 Июнь      | Первый -          | Курс:                              | Система  |         | Курс |
|     | 2019,        | Павел             | Информационные                     |          |         |      |
|     | 15:45        |                   | ТЕХНОЛОГИИ В                       |          |         |      |
|     |              |                   | обучении                           |          |         |      |
|     |              |                   | обучений                           |          |         |      |
|     |              |                   |                                    |          |         |      |
|     | 4            |                   |                                    |          |         |      |
|     |              | ]                 |                                    |          | _       |      |
|     | Скачать табл | личные данные как | Значения, разделяемые запятыми     | (.cs∨) ▼ | Скачать |      |
|     |              |                   | Значения, разделяемые запятыми     | и (.csv) |         |      |
|     |              |                   | Microsoft Excel (.xlsx)            |          |         |      |
|     |              |                   | Таблица HTML                       |          |         |      |
|     |              |                   | Javascript Object Notation (.json) |          |         |      |
|     |              |                   | OpenDocument (.ods)                |          |         |      |
|     |              | Cuerous           |                                    |          |         |      |
|     | 6            | апектронной       |                                    | Ин       | lapop   | маш  |
|     | 2 Colores    | поддержки         |                                    |          |         |      |
|     | L'AND AND    |                   |                                    |          |         |      |